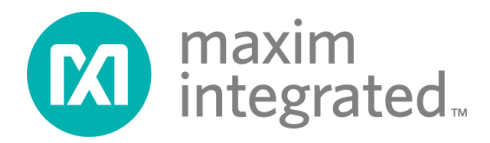

# How to: User Guide for Setting Up the Jupyter Notebook

Abstract

A step-by-step guide to use the Jupyter Notebook environment to explore the capabilities of the DS28C50 device.

#### 1. Install python 3.8.

#### 2. Install the 'virtualenv' package:

In the terminal, type the command: py -m pip install virtualenv.

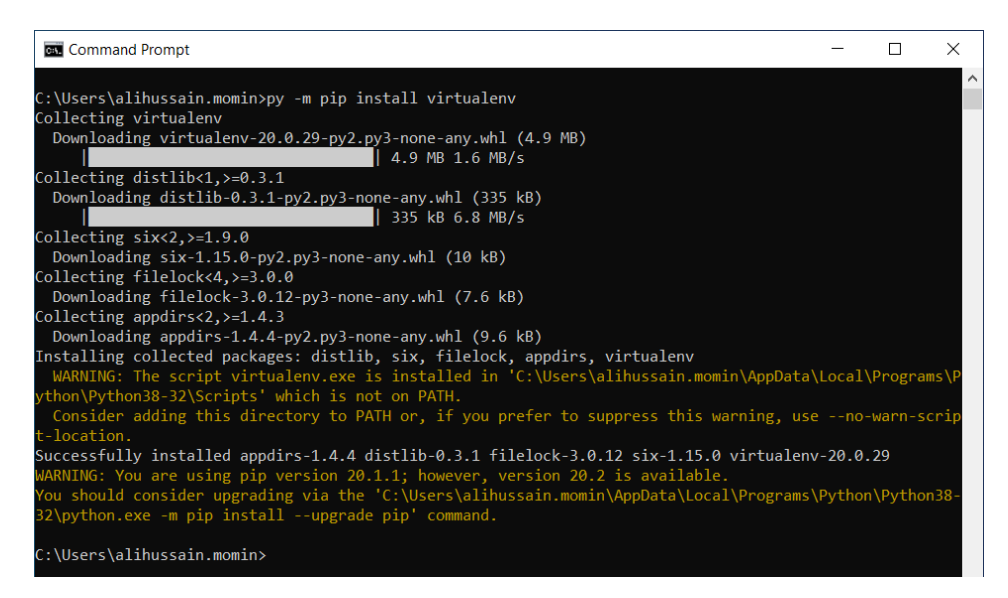

#### 3. Install the jupyter notebook:

Type the command: py -m pip install notebook.

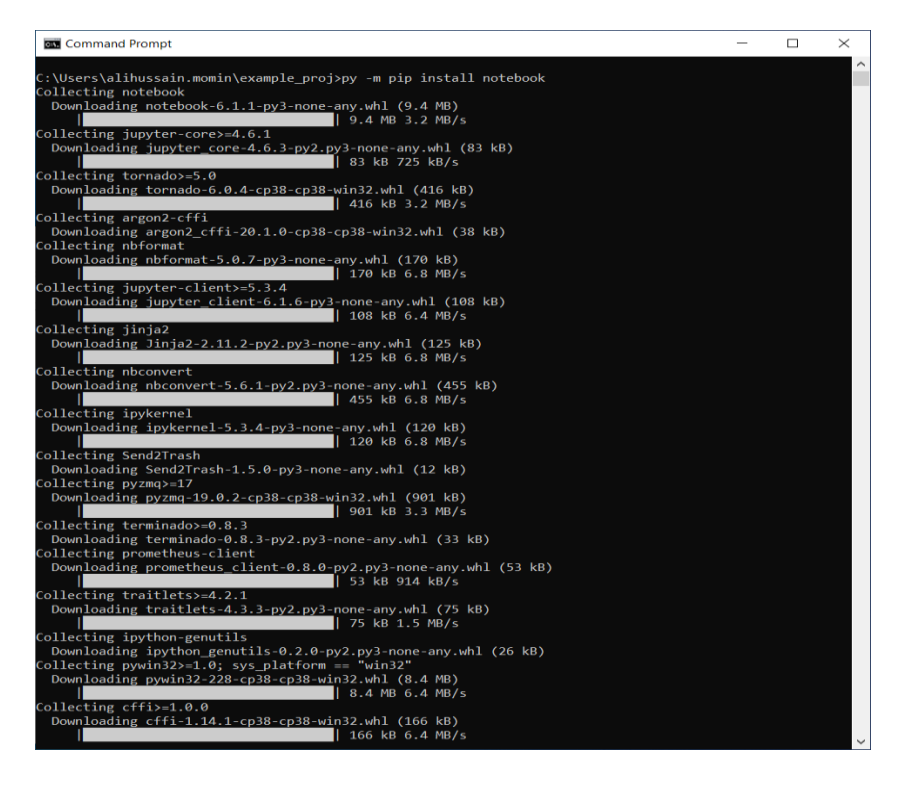

## 4. Create and go to the project directory (named here as: example\_proj) .

cd example\_proj

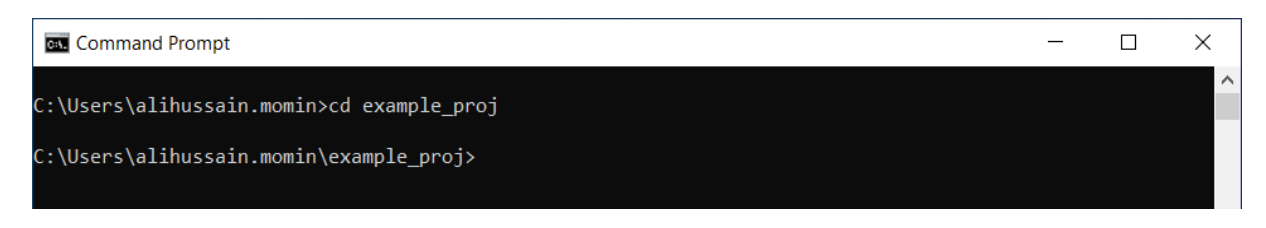

#### 5. Put the jupyter notebook files in the project directory.

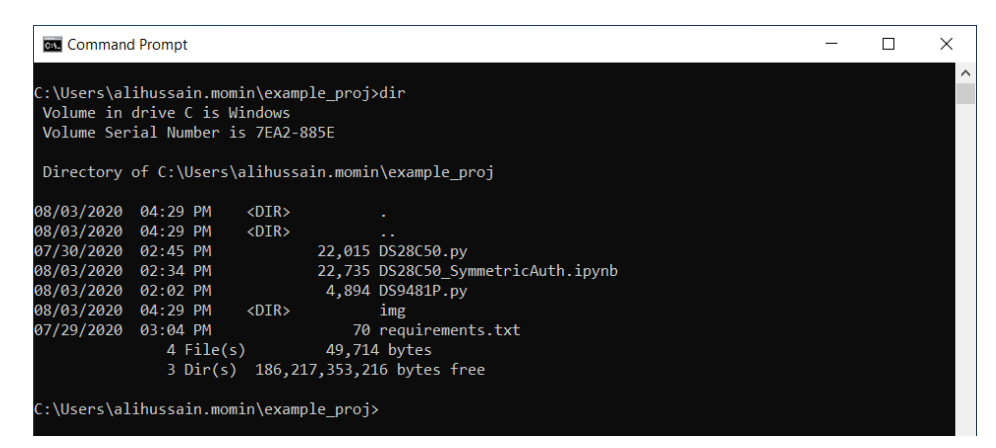

#### 6. Create the virtual environment with the following command:

py -m virtualenv -p <path to python exe> <environment name >

**NOTE:** If only python 3.8 is installed and the option to include it in the PATH is selected, omit the -p path argument and <path to python exe>. Otherwise, include the -p and the path to its location (e.g., C:\Users\<user name>\AppData\Local\Programs\Python\Python38-32\python.exe).

| Command Prompt                                                                                                    | _                                      |                    | ×                  |  |  |
|----------------------------------------------------------------------------------------------------|----------------------------------------|--------------------|--------------------|--|--|
| C:\Users\alihussain.momin\example_proj>py -m virtualenv -p C:\Users\alihussain.momi<br>ams\Python\Python38-32\python.exe example_proj_env<br>created virtual environment CPython3.8.5.final.0-32 in 7458ms<br>creator CPython3Windows(dest=C:\Users\alihussain.momin\example_proj\example_proj<br>bal=False)<br>seeder FromAppData(download=False, pip=bundle, setuptools=bundle, wheel=bundle, v | n\AppData\<br>env, clear<br>ia=copy, a | Local\F<br>=False, | rogr<br>glo<br>dir |  |  |
| =C:\Users\alihussain.momin\AppData\Local\pypa\virtualenv)<br>added seed packages: pip==20.2, setuptools==49.2.0, wheel==0.34.2                                                                                                    |                                        |                    |                    |  |  |
| or                                                                                                    | ccivator,                              | OUSUACE            | ivat               |  |  |
| C:\Users\alihussain.momin\example_proj>dir<br>Volume in drive C is Windows<br>Volume Serial Number is 7EA2-885E<br>Directory of C:\Users\alihussain.momin\example_proj                                                                                                    |                                        |                    |                    |  |  |
| 08/03/2020 04:35 PM <dir> .</dir>                                                                                                    |                                        |                    |                    |  |  |
| 08/03/2020 04:35 PM <dir></dir>                                                                                                    |                                        |                    |                    |  |  |
| 07/30/2020 02:45 PM 22,015 DS28C50.py                                                                                                    |                                        |                    |                    |  |  |
| 08/03/2020 02:34 PM 22,735 DS28C50_SymmetricAuth.ipynb                                                                                                    |                                        |                    |                    |  |  |
| 08/03/2020 02:02 PM 4,894 DS9481P.py                                                                                                    |                                        |                    |                    |  |  |
| 08/03/2020 04:35 PM <dir> example_proj_env</dir>                                                                                                    |                                        |                    |                    |  |  |
| 08/03/2020 04:29 PM <dir> img</dir>                                                                                                    |                                        |                    |                    |  |  |
| 07/29/2020 03:04 PM 70 requirements.txt                                                                                                    |                                        |                    |                    |  |  |
| 4 File(s) 49,714 bytes                                                                                                    |                                        |                    |                    |  |  |
| 4 Dir(s) 186,214,055,936 bytes free                                                                                                    |                                        |                    |                    |  |  |
|                                                                                                    |                                        |                    |                    |  |  |
| C:\Users\alihussain.momin\example_proj>_                                                                                                    |                                        |                    |                    |  |  |
|                                                                                                    |                                        |                    |                    |  |  |

#### 7. Activate the virtual environment with the following command:

<environment name>\Scripts\activate

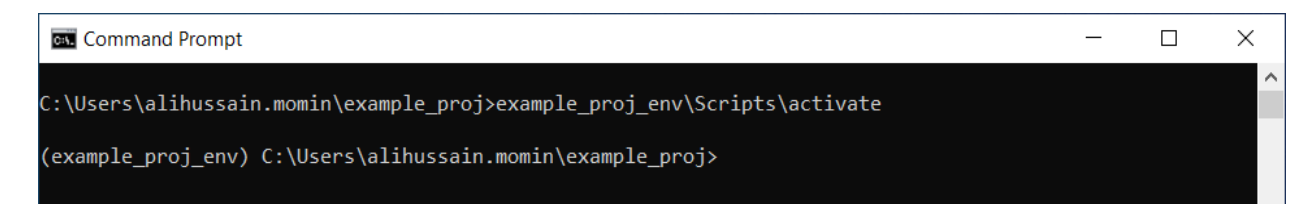

### 8. Install 'ipykernal' to use the virtual environment with the jupyter notebook. Run the following commands:

pip install ipykernel

| Command Prompt                                                                         | _         |          | ×    |
|----------------------------------------------------------------------------------------|-----------|----------|------|
|                                                                                        |           |          | ^    |
| (example_proj_env) C:\Users\alihussain.momin\example_proj>pip install ipykernel        |           |          |      |
| Collecting ipykernel                                                                   |           |          |      |
| Using cached ipykernel-5.3.4-py3-none-any.whl (120 kB)                                 |           |          |      |
| Requirement already satisfied: traitlets>=4.1.0 in c:\users\alihussain.momin\example_µ | oroj\exa  | mple_pro | oj_e |
| nv\lib\site-packages (from ipykernel) (4.3.3)                                          |           |          |      |
| Requirement already satisfied: ipython>=5.0.0 in c:\users\alihussain.momin\example_pro | oj∖examp. | le_proj  | _env |
| \lib\site-packages (from ipykernel) (7.17.0)                                           |           |          |      |
| Requirement already satisfied: tornado>=4.2 in c:\users\alihussain.momin\example_proj  | example_  | _proj_e  | nv\l |
| ih)site-neckages (from invkernel) (6.0.1)                                              |           |          |      |
| ny minukarnalinatally year name conviranment name                                      |           |          |      |

py -m ipykernel install --user --name=<environment name>

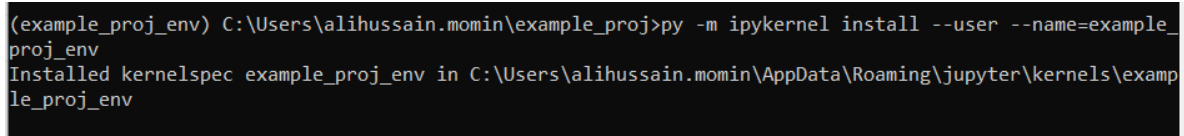

(example\_proj\_env) C:\Users\alihussain.momin\example\_proj>

#### 9. Install the required modules.

pip install -r requirements.txt

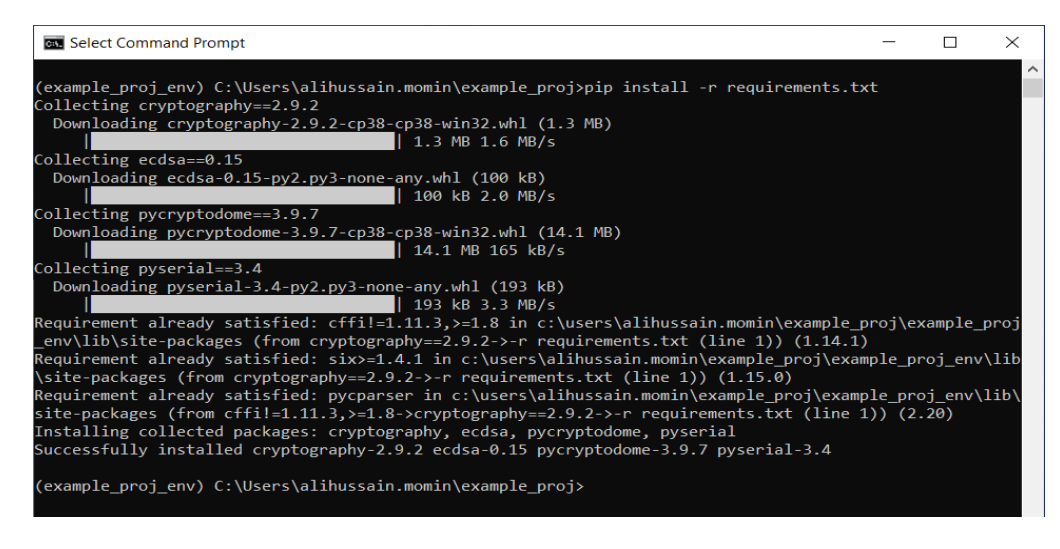

#### 10. Double click the. ipynb file to run the jupyter notebook.

Windows may ask what to open the file with. Use jupyter-notebook.exe. found in: C:\Users\<user name>\AppData\Local\Programs\Python\PythonNN\Scripts

- 0  $\times$ netricAuth - Jupy: × + ☆ 🏠 🔁 Sign in 🔵 … C To be most productive with Microsoft Edge, finish setting up your browser. Complete setup Maybe later Jupyter DS28C50\_SymmetricAuth (unsaved changes) 2 Logout File Edit View Insert Cell Kernel Help Not Trusted Python 3 O ~ maxim integrated.. Protecting your Product with a Symmetric Key Secure Authenticator In [1]: from DS9481P import I2C
import DS28C50
import hmac
import hashlib
import secrets
import datetime
import calendar **Device Commands Used** run the blocks below to see function documentation In [ ]: DS28C50.WriteMemory?? In [ ]: DS28C50.ReadMemory?? In [ ]: DS28C50.ComputeAndReadPageAuthentication??

It opens in the web browser:

#### **11. Select the environment kernel:**

Kernel  $\rightarrow$  Change kernel  $\rightarrow$  example\_proj\_env

| DS28C50_SymmetricAuth - Jupy × +                                                                                                    |                                                                                                    |                              |             |             | - 0        | × |
|----------------------------------------------------------------------------------------------------|----------------------------------------------------------------------------------------------------|------------------------------|-------------|-------------|------------|---|
| $\leftrightarrow$ $\rightarrow$ O O localhost:8888/n                                                                                                    | tebooks/DS28C50_Symme                                                                                     | tricAuth.ipynb               | 対           | ☆ @         | Sign in    |   |
| C To be most productive with Microsoft Edge,                                                                                                    | nish setting up your browser.                                                                             | Complete setup               | Maybe later |             |            |   |
| 💭 jupyter DS28C50_Sym                                                                                                    | netricAuth (unsaved chan                                                                                  | ges)                         |             |             | 2 Logout   |   |
| File Edit View Insert Ce                                                                                                    | Kernel Help                                                                                               |                              |             | Not Trusted | Python 3 O |   |
| B + B C B + V V                                                                                                    | In Interrupt I, I<br>Restart 0, 0<br>Restart & Clear Output<br>Restart & Run All<br>Reconnect<br>Shutdown | v                            |             |             |            |   |
| Protecting<br>Authentica                                                                                                    | y Change kernel •                                                                                         | Python 3<br>example_proj_env | tric Key Se | cure        |            |   |
| <pre>In [1]: from DS9481P import<br/>import DS28C50<br/>import hmac<br/>import hashlib<br/>import secrets<br/>import datetime<br/>import calendar</pre> | t 12C                                                                                                    |                              |             |             |            |   |
| Device Com<br>run the blocks below                                                                                                    | nands Used                                                                                                |                              |             |             |            |   |
| In [ ]: D528C50.WriteMemory??                                                                                                    |                                                                                                    |                              |             |             |            |   |
| In [ ]: DS28C50.ReadMemor                                                                                                    | ??                                                                                                    |                              |             |             |            |   |
|                                                                                                    | <pre>eadPageAuthentication?</pre>                                                                         |                              |             |             |            |   |

### For future access: Use the DS28C50\_SymmetricAuth.ipynb file and change the kernel as shown in step 11.

|            |                        |            |                      |                                                         |               | ×           |
|------------|------------------------|------------|----------------------|---------------------------------------------------------|---------------|-------------|
| ove<br>o • | Copy<br>to<br>Organize | New item • | Properties<br>Open • | Select all<br>Select none<br>Invert selection<br>Select |               |             |
| exa        | mple_proj > Jupyter    |            |                      |                                                         | 5 v           | Search Ju 🔎 |
| ^          | Name                   | ^          |                      | Date modified                                           | Туре          | Size        |
|            | .ipynb_checkpoints     |            |                      | 1/19/2021 2:26 PM                                       | File folder   |             |
|            | pycache                |            |                      | 1/19/2021 2:34 PM                                       | File folder   |             |
|            | 📕 img                  |            |                      | 1/19/2021 2:03 PM                                       | File folder   |             |
|            | 🍺 DS28C50.py           |            |                      | 1/19/2021 2:03 PM                                       | Python File   | 22          |
|            | 🚱 DS28C50_Symmetric    | Auth.ipynb |                      | 1/19/2021 2:36 PM                                       | I IPYNB File  | 19          |
|            | 🍺 DS9481P.py           |            |                      | 1/19/2021 2:03 PM                                       | Python File   | 5           |
|            | requirements.bt        |            |                      | 1/19/2021 2:03 PM                                       | Text Document | 1           |
| ļ          |                        |            |                      |                                                         |               |             |
| ~          | ٢                      |            |                      |                                                         |               | )<br>       |

#### **Revision History**

| <b>REVISION NUMBER</b> | <b>REVISION DATE</b> | DESCRIPTION     | PAGES CHANGED |
|------------------------|----------------------|-----------------|---------------|
| 0                      | 03/21                | Initial release | _             |

<sup>©2021</sup> by Maxim Integrated Products, Inc. All rights reserved. Information in this publication concerning the devices, applications, or technology described is intended to suggest possible uses and may be superseded. MAXIM INTEGRATED PRODUCTS, INC. DOES NOT ASSUME LIABILITY FOR OR PROVIDE A REPRESENTATION OF ACCURACY OF THE INFORMATION, DEVICES, OR TECHNOLOGY DESCRIBED IN THIS DOCUMENT. MAXIM ALSO DOES NOT ASSUME LIABILITY FOR INTELLECTUAL PROPERTY INFRINGEMENT RELATED IN ANY MANNER TO USE OF INFORMATION, DEVICES, OR TECHNOLOGY DESCRIBED HEREIN OR OTHERWISE. The information contained within this document has been verified according to the general principles of electrical and mechanical engineering or registered trademarks of Maxim Integrated Products, Inc. All other product or service names are the property of their respective owners.